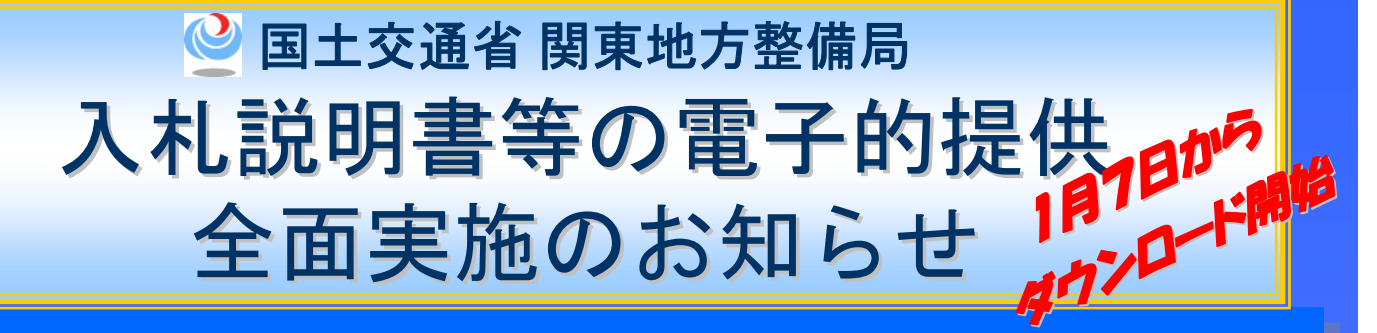

関東地方整備局では、<u>平成20年1月7日以降</u>に入札公告などの手 続きを開始する工事、コンサルタント等業務の全ての案件につい て、入札説明書等の電子的提供を開始します。

国土交通省では、平成18年1月より一部の案件においてインターネットによる入札説明 書等の電子的提供を行っております。

## 対象案件は・・・

ー般競争入札から随意契約まで全ての入札方式で、 工事及び建設コンサルタント等業務が対象です。 (ただし、電子入札案件で入札公告等に記載があるもの)

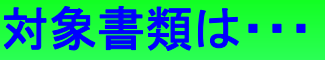

入札公告などの手続き開始から入札(見積)までの期間に 発注者が配布する書類(入札説明書、技術資料作成要領、公告 の写し、入札心得、契約書案、現場説明書、特記仕様書、申請様式 数量総括表、図面等)が対象です。

# 入札説明書等を入手するには・・・

入札説明書等は、<u>電子入札システムからダウンロード</u>します。 準備する環境は・・・

入札説明書等の入手には、電子入札システムを利用可能な 環境が必要となります。また、入手した書類の閲覧には次の ソフトウェアが必要になります。

・PDF閲覧ソフト・LZH形式対応の解凍ソフト

## お問い合わせ先は・・・

【全般について】

国土交通省 関東地方整備局 総務部 契約課 工事契約調整係 TEL 048-600-1327 内線(2525) 企画部 技術管理課 基準第三係 TEL 048-600-1331 内線(3336)

#### 【ダウンロードの操作方法について】

e-BISC(イービスク)センター・ヘルプデスク

TEL 03-3505-0514 FAX 03-3505-8102 (工事・業務用) e-mail:helpdesk@e-bisc.go.jp ※入札案件に関するご質問等は、各発注担当窓口までご連絡下さい。

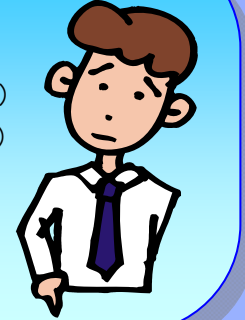

# 入札説明書等のダウンロード方法

### ①電子入札システム「調達案件一覧」画面を開きます。 「掲載文書一覧」という項目にある、対象案件の「表示」ボタンをクリックします。

| 🚰 CALS/EC - Microsof                                                                                                    | t Internet Explorer                                                                                                    |                                                                                                    |                                                                                                    |                                                                                                    |                                                               |                                                                                                    |                                                                                                    |                |                                                                                                    |
|----------------------------------------------------------------------------------------------------|----------------------------------------------------------------------------------------------------|----------------------------------------------------------------------------------------------------|----------------------------------------------------------------------------------------------------|----------------------------------------------------------------------------------------------------|---------------------------------------------------------------|----------------------------------------------------------------------------------------------------|----------------------------------------------------------------------------------------------------|----------------|----------------------------------------------------------------------------------------------------|
| - ファイル(E) 編集(E) 表示                                                                                                    | 〒(V) お気に入り( <u>A</u> ) ツール(T) ヘルプ(H)                                                                                                    |                                                                                                    |                                                                                                    |                                                                                                    |                                                               |                                                                                                    |                                                                                                    |                |                                                                                                    |
| 🥝 国土交通省                                                                                                    |                                                                                                    | 年XX月XX日 XX時                                                                                                    | ixx分                                                                                                    |                                                                                                    | ÇA                                                            | LS/EC 電子入                                                                                                    | 札システム                                                                                                    |                | ۵                                                                                                    |
| Ministry of Lawl, Infrastructure and Transport                                                                                                    | 入札情報サービス電子入                                                                                                    | ルシステム 検証機能 説明                                                                                                    | 要求                                                                                                    |                                                                                                    |                                                               |                                                                                                    |                                                                                                    | 2167           |                                                                                                    |
| ◎ 調達室供給薬                                                                                                    |                                                                                                    |                                                                                                    | ÷⊨                                                                                                    | 读安供                                                                                                    | . 陛                                                           |                                                                                                    |                                                                                                    |                |                                                                                                    |
| ○ 编读安性—影                                                                                                    |                                                                                                    |                                                                                                    | ₽,e                                                                                                    | 15年末日                                                                                                    | 見                                                             |                                                                                                    |                                                                                                    |                |                                                                                                    |
|                                                                                                    | 調達機関(部局) 関東地方整備局                                                                                                    |                                                                                                    |                                                                                                    |                                                                                                    |                                                               |                                                                                                    |                                                                                                    |                | 表示案件 1-3                                                                                                    |
|                                                                                                    | 企業ID 90000000<br>企業住所 東京都                                                                                                    | 0000832<br>75 - 1000 - 2022                                                                                                    |                                                                                                    |                                                                                                    |                                                               |                                                                                                    |                                                                                                    |                | 全案件数 3                                                                                                    |
|                                                                                                    | 企業名称 〇〇建設株                                                                                                    | 大会社                                                                                                    |                                                                                                    |                                                                                                    |                                                               |                                                                                                    |                                                                                                    |                | <b>(1)</b>                                                                                                    |
|                                                                                                    | 氏名 受注太郎                                                                                                    |                                                                                                    |                                                                                                    |                                                                                                    |                                                               |                                                                                                    |                                                                                                    |                | 最新表示                                                                                                    |
|                                                                                                    | 案件表示順序 案件番号                                                                                                    | ● 昇順                                                                                                    |                                                                                                    |                                                                                                    |                                                               |                                                                                                    |                                                                                                    | 最新更新日時         | 2004.12.02 10:03                                                                                                 |
|                                                                                                    | a productione environment                                                                                                    | Рагия                                                                                                    | _                                                                                                    |                                                                                                    |                                                               |                                                                                                    | Sec. 1                                                                                                    |                | and the second second second second second second second second second second second second second second second |
|                                                                                                    | 調速案件鋳報                                                                                                    |                                                                                                    | 报载文                                                                                                    | 兼争参加资格<br>参加表明書/                                                                                                    | ·確認申請/<br>/技術资料                                               | 受領確認。<br>提出素思確言                                                                                                    | /<br>四書                                                                                                    | 技術提案書          | 企業                                                                                                    |
|                                                                                                    | 番<br>异 副速案件名                                                                                                    | #<br>#                                                                                                    | 書一覧 提                                                                                                    | 出 再提出                                                                                                    | 受付票 通知書 认                                                     | 通知書 提出 再找                                                                                                    | 註出 受付票 提                                                                                                    | 出 再提出 受付       | 京 通知書 テイ                                                                                                    |
|                                                                                                    | 1 河川離炭工事(1)                                                                                                    | 一般競争 *                                                                                                    | 「表示」が                                                                                                    | E.HR.                                                                                                    |                                                               |                                                                                                    |                                                                                                    | the search and |                                                                                                    |
|                                                                                                    | 「四川酸牛工事(1)                                                                                                    | (標準型)                                                                                                    | 32.7                                                                                                    |                                                                                                    |                                                               |                                                                                                    |                                                                                                    |                |                                                                                                    |
|                                                                                                    | 2 <u>河川護岸工事(2)</u>                                                                                                    | (施工計画審査型)                                                                                                    | 表示 技                                                                                                    | 聖出                                                                                                    |                                                               |                                                                                                    |                                                                                                    |                |                                                                                                    |
|                                                                                                    | 3 <u>河川護岸工事(3)</u>                                                                                                    | 一般競争。                                                                                                    | 뷮                                                                                                    | 出                                                                                                    |                                                               |                                                                                                    |                                                                                                    |                |                                                                                                    |
|                                                                                                    | 4 道黎設備改良工事(1)                                                                                                    | 一般競争。                                                                                                    |                                                                                                    | R HE                                                                                                    |                                                               |                                                                                                    |                                                                                                    | 13 0.005 0.5   |                                                                                                    |
|                                                                                                    |                                                                                                    | (標準型)                                                                                                    | -                                                                                                    |                                                                                                    |                                                               |                                                                                                    |                                                                                                    |                |                                                                                                    |
|                                                                                                    |                                                                                                    |                                                                                                    |                                                                                                    |                                                                                                    |                                                               | 774.                                                                                                    | 7 = 1 [=                                                                                                    | 调运安世           | 一些山市市                                                                                                    |
|                                                                                                    |                                                                                                    |                                                                                                    |                                                                                                    |                                                                                                    |                                                               | 十八化ン                                                                                                    | ヘナム                                                                                                    | 词连余竹           | ·一見」回回                                                                                                    |
|                                                                                                    |                                                                                                    |                                                                                                    |                                                                                                    |                                                                                                    | 「括                                                            | j載又書一                                                                                                    | ·筧]の                                                                                                    | 夜 示」 不久        | メンをクリック                                                                                                    |
|                                                                                                    |                                                                                                    |                                                                                                    |                                                                                                    |                                                                                                    |                                                               |                                                                                                    |                                                                                                    |                |                                                                                                    |
|                                                                                                    |                                                                                                    |                                                                                                    |                                                                                                    |                                                                                                    |                                                               |                                                                                                    |                                                                                                    |                |                                                                                                    |
| 1                                                                                                    |                                                                                                    |                                                                                                    |                                                                                                    |                                                                                                    |                                                               |                                                                                                    |                                                                                                    | 3              | マイ コンピュータ                                                                                                    |
| <u>ை</u> சு. ப                                                                                                    | じ 수 书 타 부 :                                                                                                    |                                                                                                    |                                                                                                    | . <u> </u>                                                                                                    | F-1 \ 7                                                       |                                                                                                    |                                                                                                    | 反斩士            |                                                                                                    |
|                                                                                                    | 一下又音一見衣衣                                                                                                    | に」画面い用られ                                                                                                    | ミタ。ノ                                                                                                    | く ナレノ                                                                                                    | ミいノア                                                          | 1100.                                                                                                    | アイル                                                                                                    | 石がぞ            | 2992                                                                                                    |
| して、任意                                                                                                    | の場所に保友                                                                                                    | ++-                                                                                                    |                                                                                                    |                                                                                                    |                                                               |                                                                                                    |                                                                                                    |                |                                                                                                    |
|                                                                                                    |                                                                                                    | <b>キタ</b> 。                                                                                                    |                                                                                                    |                                                                                                    |                                                               |                                                                                                    |                                                                                                    |                |                                                                                                    |
|                                                                                                    |                                                                                                    | まり。                                                                                                    |                                                                                                    |                                                                                                    |                                                               |                                                                                                    |                                                                                                    |                |                                                                                                    |
| ダウンロード文書一覧表示                                                                                                    | - 結果画面 - Microsoft Internet E                                                                                                    | ま9 <sub>0</sub><br><sup>xplorer</sup>                                                                                                    |                                                                                                    |                                                                                                    |                                                               |                                                                                                    |                                                                                                    |                |                                                                                                    |
| <mark>ダウンロード文書一覧表示</mark><br>ファイル(E) 編集(E) 表示(                                                                                                    | - 結果画面 - Microsoft Internet E<br>の お気に入り(④) ツール(①) ヘルプ(単)                                                                                                    | た9 <sub>0</sub>                                                                                                    |                                                                                                    |                                                                                                    |                                                               |                                                                                                    |                                                                                                    |                |                                                                                                    |
| ダウンロード文書一覧表示<br>ファイル(£) 編集(£) 表示()                                                                                                    | - 結果画面 - Microsoft Internet E<br>の お気に入り④ ツール① ヘルプ(単)                                                                                                    | より <sub>。</sub><br><sup>xplorer</sup>                                                                                                    | 表示                                                                                                    |                                                                                                    |                                                               |                                                                                                    |                                                                                                    |                |                                                                                                    |
| ダ <b>ウンロード文書 一覧表示</b><br>ファイル(E) 編集(E) 表示()                                                                                                    | - 結果画面 - Microsoft Internet E<br>Ø お気に入り④ ツール① ヘルプ④                                                                                                    | ま 9 。<br><sup>xplorer</sup><br>ウンロード文書一覧                                                                                                    | 表示                                                                                                    |                                                                                                    |                                                               |                                                                                                    |                                                                                                    |                |                                                                                                    |
| ダウンロード文書一 <u>覧表示</u><br>ファイル(E) 編集(E) 表示(*                                                                                                    | - 結果画面 - Microsoft Internet E<br>Ø お気に入り(④ ツール① ヘルプ(④)<br>変計書番号 058445711999                                                                                                    | ま 9 。<br><sup>xplorer</sup><br>ウンロード文書一覧                                                                                                    | 表示                                                                                                    |                                                                                                    |                                                               |                                                                                                    |                                                                                                    |                |                                                                                                    |
| ダウンロード文書 一覧表示 (<br>かイル(E) 編集(E) 表示()                                                                                                    | - 結果画面 - Microsoft Internet E<br>2 お気に入り(4) ツール(1) ヘルブ(4)<br>ダ<br>設計書番号<br>058445711999<br>案件名称<br>河川護岸工事(1)<br>1 ちざえ称<br>- 495時争 1 1 ちざ                                                                                                    | ま9。<br>xplorer<br>ウンロード文書一覧<br><sup>(施工計画案表明)</sup>                                                                                                    | 表示                                                                                                    |                                                                                                    |                                                               | ✓□—ド文                                                                                                    | EDX<br>書一覧                                                                                                    | 長示」画面          | ā                                                                                                    |
| ダウンロード文書一覧表示。<br>かイル① 編集② 表示()<br>入                                                                                                    | <ul> <li>- 結果画面 - Microsoft Internet E<br/><ul> <li>ショール① ヘルブ(4)</li> <li>ショール① ヘルブ(4)</li> <li>ダ</li> </ul> </li> <li>設計書番号 058445711999<br/>案件名称 河川護岸工事(1)<br/>札方式名称 一般競争入札方式、<br/>工事種別 一般土木工事</li> </ul>                                                                                                    | <b>末 9 。</b><br>xplorer<br><b>ウンロード文書一覧</b><br>(施工計画審査型)                                                                                                    | 表示                                                                                                    |                                                                                                    | 2<br>「ダウン<br>ファイル                                             | ノロード文<br>ノロード文                                                                                                    | ・ ・ ・ ・ ・ ・ ・ ・ ・ ・ ・ ・ ・ ・ ・ ・ ・ ・ ・                                                                                                    | 長示」画面          | ā                                                                                                    |
| ダウンロード文書 - 覧表示<br>ファイル(E) 編集(E) 表示(!<br>入                                                                                                    | - 結果画面 - Microsoft Internet E<br>② お気に入り④ ツール① ヘルブ④<br>設計書番号<br>の58445711999<br>案件名称<br>河川護岸工事(1)<br>札方式名称<br>一般競争入札方式、<br>事種別<br>事務所名称<br>〇〇川河川事務所                                                                                                    | <b>末 9 。</b><br>xplorer<br><b>ウンロード文書一覧</b><br>(施工計画審査型)                                                                                                    | 表示                                                                                                    |                                                                                                    | 2)「ダウン<br>ファイル                                                | ノロード文<br>ノ名称をク                                                                                                    | <ul> <li>○区</li> <li>第一覧3</li> <li>リック</li> </ul>                                                                                                    | 長示」画面          | ā                                                                                                    |
| ダウンロード文書一覧表示<br>ファイル(E) 編集(E) 表示()<br>ス<br>メ「ファイル名称」種の!                                                                                                    | - 結果画面 - Microsoft Internet E<br>② お気に入り④ ツール① ヘルプ④                                                                                                    | <b>末 9 。</b><br>xplorer<br><b>ウンロード文書一覧</b><br>(施工計画審査型)<br>htます。                                                                                                    | 表示                                                                                                    |                                                                                                    | 2<br>「ダウン<br>ファイル<br>フ                                        | ノロード文<br>ノ名称をク                                                                                                    | ■■■■■■■■■■■■■■■■■■■■■■■■■■■■■■■■■■■■                                                                                                    | 長示」画面          | ā                                                                                                    |
| ダウンロード文書一覧表示<br>アイル(F) 編集(E) 表示(<br>*「ファイル名称)看の<br>*お食いのブラウザの<br>雑作でコーズルを参照                                                                                                    | - 結果画面 - Microsoft Internet E<br>Ø お気に入り④ ツール① ヘルプ④                                                                                                    | ま 9 。<br>xplorer<br>ウンロード文書一覧<br>(施工計画審査型)<br>htst。<br>ばっアログに表示されるファイル名が<br>ックマンマログに表示されるファイル名が                                                                                                    | 表示<br>                                                                                                    | 17(1877-1)                                                                                                    | 2「ダウン<br>ファイル                                                 | レード文ノス称をク                                                                                                    | ■■■<br>■<br>■<br>■<br>■<br>■<br>■<br>■<br>■<br>■<br>■<br>■<br>■                                                                                                    | 表示」画面          |                                                                                                    |
| 5ウンロード文書一覧表示<br>5ァイル(空) 編集(空) 表示(*<br>メニファイル-名称)量の<br>米にファイル-名称)量の<br>米にファイル-名称)量の<br>(*<br>ドレースーレンを感<br>・「入札取明書一式<*                                                                                                    | - 結果画面 - Microsoft Internet E<br>∅ お気に入り④ ツール① ヘルブ④<br>※計書番号<br>058445711999<br>案件名称<br>河川護岸工事(1)<br>.札方式名称<br>一般競争入札方式・<br>一般競争入札方式・<br>一般世木工事<br>事務所名称<br>○○川に可川事務所<br>ひっと解下すると、ダウンロードが開始さ<br>読知によっては、ワァイルが含まれていま                                                                                                    | ま9。<br>xplorer<br>ウンロード文書一覧<br>(施工計画審査型)<br>れます。<br>ダイアログに表示されるファイル名が<br>す(高速の回線利用者向け)。                                                                                                    | 表示                                                                                                    | 1711577-14                                                                                                    | 2「ダウ:<br>ファイル                                                 | ロード文・名称をク                                                                                                    | ■<br>■<br>=<br>一覧<br>リック                                                                                                    | 表示」画面          | ā                                                                                                    |
|                                                                                                    | <ul> <li>結果画面 - Microsoft Internet E<br/>お気に入り④ ツール① ヘルプ④          ま気に入り④ ツール① ヘルプ④      </li> <li>         設計書番号          058445711999         案件名称         河川護岸工事(1)         れ方式名称         一般競争入札方式         工事種別         一般競争入札方式         一般競争入札方式         工事種別         一般主木工事         事務所名称         ○〇川同川事務所         //クダアトすると、ダウンロードが留たまっては、ファイルが含まれていま         書一覧      </li> </ul>                                                                                                    | ま 9 。<br>xplorer<br>ウンロード文書一覧<br>(施工計画審査型)<br>れます。<br>ビダイアログに表示されるファイル名が<br>す (高速の回線利用者向け)。                                                                                                    | 表示<br>→覧rtiasinted                                                                                                    | 1711577-17                                                                                                    | 2「ダウン<br>ファイル                                                 | ロード文<br>名称をク                                                                                                    | ■<br>■<br>ま一覧す<br>リック                                                                                                    | 長示」画面          | ā                                                                                                    |
|                                                                                                    | <ul> <li>結果画面 - Microsoft Internet E<br/>あ家に入り(④) ツール① ヘルプ(④)</li> <li>設計書番号<br/>家件名称<br/>河川護岸工事(1)<br/>札方式名称<br/>一般註未工事<br/>事務所名称<br/>〇〇川阿川事務所<br/>いクタウンロード」<br/>第31:5 ての配布ファイルが含まれていま<br/>書一覧<br/>フアイル<br/>ケキ550</li> </ul>                                                                                                    | ま9。<br>xplorer<br>ウンロード文書一覧<br>(施工計画審査型)<br>れます。<br>ぼイアログに表示されるファイル名が<br>す(高速の回線利用者向け)。                                                                                                    | 表示<br>→覧に表示さ                                                                                                    | 17(1-16)7=-11                                                                                                    | 2)「ダウン<br>ファイル                                                | レロード文 へ名称をク                                                                                                    | ■<br>書一覧す<br>リック                                                                                                    | 長示」画面          | ā                                                                                                    |
| ウンロード文書一覧表示<br>マイルを) 編集(2) 表示()<br>メドファイル名称)量の<br>メお使いのブラウザの<br>操作マーユアルを考照。<br>・「ス札提明書・式(二)<br>・「ス札提明書・式(二)<br>・「ス札取得・式(二)<br>No.<br>1 入札心得                                                                                                    | <ul> <li>結果画面 - Microsoft Internet E<br/>か家に入り(4) ツール① ヘルブ(4)         </li> <li>設計書番号<br/>な客(名称) 河川護岸工事(1)<br/>一般競争入札方式)<br/>一般競争入札方式)<br/>一般主木工事         事務所名称         〇〇川河川事務所         が):をての配布ファイルが含まれていま         書一覧         ファイル<br/>文書種別<br/>入札心得         </li> </ul>                                                                                                    | 末9。<br>xplorer<br>ウンロード文書一覧<br>(施工計画審査型)<br>れます。<br>パダイアログに表示されるファイル名が<br>す(高速の回線利用者向け)。<br>文書名称                                                                                                    | 表示<br>一覧に表示され<br>ファイル:-<br>行へのリンク                                                                                                    | (<br>17(1/37)=/1)<br>8#                                                                                                    | 2)「ダウン<br>ファイル                                                | レロード文・名称をク                                                                                                    | ■<br>書一覧ま<br>リック                                                                                                    | 長示」画面          | ā                                                                                                    |
| のシロード文書一覧表示<br>ゲイル(①) 編集(①) 表示()<br>※「ファイル名称)欄(の)<br>※「ファイル名称)欄(の)<br>※「ステイル名称)欄(の)<br>※「ステイル名称)欄(の)<br>※「ステイル名称)欄(の)<br>※「ステイル名称)欄(の)<br>※「ステイル名称)欄(の)<br>※「ステイル名称)欄(の)<br>※「ステイル名称)欄(の)<br>※「ステイル名称)欄(の)<br>※「ステイル名称)欄(の)<br>※「ステイル名称)<br>「ストー<br>「ストー<br>「ストー<br>「ストー<br>「ストー<br>「ストー<br>「ストー<br>「ストー<br>「ストー<br>「ストー<br>「ストー<br>「ストー<br>「ストー<br>「ストー<br>「ストー<br>「ストー<br>「ストー<br>「ストー<br>「ストー<br>「ストー<br>「ストー<br>「ストー<br>「ストー<br>「ストー<br>「ストー<br>「スーー<br>「ストー<br>「スーー<br>「スーー<br>「<br>「スーー<br>「スーー<br>「スーー<br>「スーー<br>「スーー<br>「スーー<br>「スーー<br>「スーー<br>「<br>「<br>「<br>「<br>「<br>「<br>「<br>「<br>「<br>「<br>「<br>「<br>「 | - 結果画面 - Microsoft Internet E<br>Ø お気に入り(④) ツール① ヘルプ(④)<br>愛計書番号<br>窓件名称 河川護岸工事(1)<br>ー般競争入札方式(<br>一般競争入札方式)<br>一般競争入札方式、<br>一般競争入札方式、<br>一般競争入札方式、<br>一般競争入札方式、<br>一般競争入札方式、<br>一般競争入札方式、<br>一般競争入札方式、<br>一般競争入札方式、<br>一般競争入札方式、<br>一般競争入札方式、<br>一般競争入札方式、<br>一般競争入札方式、<br>一般競争入札方式、<br>一般競争入札方式、<br>一般競争入札方式、<br>一般競争入札方式、<br>一般競争入札方式、<br>一般競争入札方式、<br>一般競争入札方式、<br>一般競争入札方式、<br>一般競争、<br>「」、<br>本社事<br>「」、<br>なる、<br>ダンロードが開始されていま<br>またていま<br>なる。<br>ない。<br>なんし得<br>式(一般) 入札に得<br>二人し得<br>二人し得                                                                                                    | ま9。<br>xplorer<br>ウンロード文書一覧<br>(施工計画審査型)<br>れます。<br>ビダイアログに表示されるファイル名が<br>す(高速の回線利用者向け)。<br>文書名称<br>スポム<br>(55444                                                                                                    | 表示<br>一覧に表示され<br>ファイル=<br>得へのリンク<br>5711999.kh                                                                                                    | 17(1)37=/1                                                                                                    | 2)「ダウン<br>ファイル                                                | レロード文<br>人名称をク<br>のあります。詳し                                                                                                    | ■<br>ま一覧ま<br>リック                                                                                                    | 長示」画面          | ā                                                                                                    |
| ウンロード文書 - 覧表示<br>アイル(E) 編集(E) 表示(<br>※「ファイル名称)暑の(<br>※お使いのブラウザの)<br>業作で - ニテルを参照<br>・「入札説明書 - 式(:<br>〇ダウンロード文<br>ド文<br>ド文<br>ド文<br>ド文<br>ド<br>No.<br>1 入札心得<br>2 入札説明書 -<br>(田別書 -<br>(田別愛ウンロード)<br>No.                                                                                                    | ・結果画面 - Microsoft Internet E                お気に入り④ ツール① ヘルブ④                 お気に入り④ ツール① ヘルブ④                 お気に入り④ ツール① ヘルブ④                 お気に入り④ ツール① ヘルブ④                 お気に入り④ ツール① ヘルブ④                 なき種別                 なき種別                 なき種別                                                                                                    | ま9。<br>xplorer<br>ウンロード文書一覧<br>(施工計画審査型)<br>れます。<br>ダイアログに表示されるファイル名が<br>すく高速の回線利用者向け)。<br>文書名称<br>-式(一括)<br>文書名称                                                                                                    | 表示<br>-覧に表示され<br><u>ファイル:<br/>得へのリンク</u><br>5711999.Lth<br>ファイル:                                                                                                    | (<br>۱. ττινό ファイ)<br>Αφ                                                                                                    | 2)「ダウン<br>ファイル                                                | レード文<br>名称をク<br>。<br>かあります。<br>詳し<br>4 KB                                                                                                    | ■<br>書一覧ま<br>リック                                                                                                    | 長示」画面          | 1                                                                                                    |
|                                                                                                    | <ul> <li>結果画面 - Microsoft Internet E</li> <li>結果画面 - Microsoft Internet E</li> <li>お気に入り④ ツール① ヘルプ④</li> <li>第二、シロシン</li> <li>第二、シロシン&lt;</li></ul>                                                                                                    | <ul> <li>末9。</li> <li>xplorer</li> <li>ウンロード文書一覧</li> <li>(施工計画審査型)</li> <li>れます。<br/>パダイアログに表示されるファイル名が<br/>す(高速の回線利用者向け)。</li> <li>文書名称</li> <li>文書名称</li> <li>大者心</li> <li>文書名称</li> <li>入札心</li> <li>文書名称</li> <li>入札心</li> </ul>                                                                                                    | 表示<br>→覧に表示され<br>プァイル:<br><sup>役へのリンク</sup><br>5711999.kh<br>ファイル:<br>得へのリンク                                                                                                    | ۲<br>۲<br>۲<br>۲<br>۲<br>۲<br>۲<br>۲<br>۲<br>۲<br>۲<br>۲<br>۲<br>۲<br>۲<br>۲<br>۲<br>۲<br>۲                                                                                                    | 2)「ダウン<br>ファイル                                                | レロード文<br>人名称をク<br>イ<br>イ<br>ト<br>ト<br>の<br>タ<br>ウンロード                                                                                                    | ■<br>書一覧<br>リック                                                                                                    | 長示」画面          | 1                                                                                                    |
| ウンロード文書一覧表示       アイルを) 編集(2) 表示()       ※「ファイル名称」蜀の」       ※お使いのブラウザの」       常作マーコーパークラック       「入札取明書一式(                                                                                                    | <ul> <li>結果画面 - Microsoft Internet E</li> <li>お気に入り④ ツール① ヘルブ④</li> <li>ジョネ(に入り④) ツール① ヘルブ④</li> <li>ジョネ(に入り④) ツール① ヘルブ④</li> <li>ジョネ(に入り④) ツール① ヘルブ④</li> <li>ショネ(に入り④) ツール① ヘルブ④</li> <li>ショネ(に入り④) ツール① ヘルブ④</li> <li>ショネ(に入り④) ツール① ヘルブ④</li> <li>ショネ(に入り④) ツール① ヘルブ④</li> <li>ショネ(に入り④) シールの ヘルブ④</li> <li>ショネ(に入り④) シールの シールの シーレージ</li> <li>ショネ(に、シーン・シーン・シーン・シーン・シーン・シーン・シーン・シーン・シーン・シーン・</li></ul>                                                                                                    | ま9。<br>xplorer<br>ウンロード文書一覧<br>(施工計画審査型)<br>れます。<br>パタイアログに表示されるファイル名が<br>す(高速の回線利用者向け)。<br>文書名称<br>文書名称<br>文書名称<br>ス者心<br>「らく443                                                                                                    | 表示<br>- 覧に表示され<br>ファイル・<br>資へのリンク<br>5711999.kh<br>ファイル・<br>資へのリンク<br>5711999.kh                                                                                                    | 1ているファイル<br>2存<br>名称                                                                                                    | 2)「ダウ:<br>ファイル<br>1.024                                       | レロード文<br>人名称をク<br>イン・名称をク<br>・<br>・<br>ド<br>は<br>ド<br>の<br>ダウンロード<br>ファイルを保存します                                                                                                    | ま一覧<br>リック                                                                                                    | 表示」画面          |                                                                                                    |
|                                                                                                    | <ul> <li>         - 結果画面 - Microsoft Internet E         <ul> <li></li></ul></li></ul>                                                                                                    | ま9。<br>xplorer<br>ウンロード文書一覧<br>(施工計画審査型)<br>れます。<br>がすくアログに表示されるファイル名が<br>す(高速の回線利用者向け)。<br>文書名称<br>文書名称<br>文書名称<br>入乱企<br>「短44<br>「話しの何<br>「第1の日<br>「第1の日<br>「「「」」」                                                                                                    | - 覧に表示され<br>ファイル:<br>得へのリンク<br>5711999.kh<br>ファイル:<br>得へのリンク<br>5711999.kh<br>ファイル:<br>第4.00<br>ファイル:<br>第4.00<br>ファイル:<br>第4.00<br>ファイル:                                                                                                    | (<br>(<br>(<br>()<br>()<br>()<br>()<br>()<br>()<br>()<br>()<br>()<br>()<br>()<br>(                                                                                                    | 2)「ダウ:<br>ファイル<br>1.024                                       | レロード文<br>名称をク<br>るがあります。まし<br>ま KB<br>レのダウンロード<br>ファイルを保存します<br>のま                                                                                                    | ま一覧引<br>リック   は   たが?                                                                                                    |                |                                                                                                    |
| ウンロード文書一覧表示<br>アイル(E) 編集(E) 表示(C)       ※「ファイル名称」番の()<br>※あ役(いのブラウザの)<br>業作でつったいで、<br>・「入札取明書一式(二)       〇ダウンロードで、<br>一括ダウンロードで、<br>一括ダウンロードで、<br>1、入札心得<br>2、入札説明書一<br>1、入札心得<br>2、入札説明書、<br>1、入札心得<br>2、入札説明書、<br>5、敗量総括委、                                                                                                    | <ul> <li>- 結果画面 - Microsoft Internet E</li> <li>              お気に入り(④) ツール① ヘルブ(⊕)</li></ul>                                                                                                    | ま9。<br>xplorer<br>ウンロード文書一覧<br>(施工計画審査型)<br>れます。<br>メオンログに表示されるファイル名が<br>す(高速の回線利用者向け)。<br>文書名称<br>文書名称<br>文書名称<br>人礼心<br>「回知日の」<br>「回知日の」<br>「回知日のの」<br>「回知日の一の<br>「回知日の<br>「回知日の<br>「回知日のの<br>「回知日の<br>「回知日の<br>「四日の<br>「回知日の<br>「」<br>「」<br>「」<br>「」<br>「」<br>「」<br>「」<br>「 | - 覧に表示さけ<br>ファイル:<br>得へのリンク<br>5711999.Lbh<br>ファイル:<br>得へのリンク<br>5711999.Lbh<br>ファイル:<br>第へのリンク<br>に<br>はsu.pdf<br>9                                                                                                    | (<br>(<br>(<br>にているファイ)<br>名称<br>名称                                                                                                    | 2)「ダウ:<br>ファイル<br>」<br>1.024                                  | レロード文<br>名称をク<br>るがあります。まし<br>* KB<br>レのダウンロード<br>277イルを保存します<br>名前<br>種類                                                                                                    | ■<br>ま一覧引<br>リック<br>Gut<br>か?<br>: 058445711999                                                                                                    |                | ā                                                                                                    |
|                                                                                                    | <ul> <li>         - 結果画面 - Microsoft Internet E         <ul> <li>                 お気に入り(④) ツール① ヘルブ(⊕)</li></ul></li></ul>                                                                                                    | ま9。<br>xplorer<br>ウンロード文書一覧<br>(施工計画審査型)<br>れます。<br>パタイアログに表示されるファイル名が<br>す(高速の回線利用者向け)。<br>文書名称<br>文書名称<br>文書名称<br>人札心<br>「応工話)<br>り58441<br>文書名称<br>人札心<br>「応工話」<br>の58441<br>文書名称<br>人札心<br>「応工話」<br>の58441<br>文書名称<br>人札心<br>「応工話」<br>「「でい」」                                                                                                    | - 覧に表示され<br>ファイル:<br>行へのリンク<br>5711999.kh<br>ファイル:<br>行へのリンク<br>5711999.kh<br>ファイル:<br>第へのリンク<br>5711999.kh<br>リンク<br>1<br>1<br>1<br>1<br>1<br>1<br>1<br>1<br>1<br>1<br>1<br>1<br>1<br>1<br>1<br>1<br>1<br>1<br>1                                                                                                    | (<br>۱۲(۱۰۵ファ-۱)<br>۵۴                                                                                                    | 2)「ダウン<br>ファイル<br>1.024                                       | レロード文<br>名称をク<br>のあります。詳し<br>・ KB<br>・<br>・<br>・<br>・<br>・<br>・<br>・<br>・<br>・<br>名称をク<br>・<br>・<br>・<br>・<br>のをク<br>・<br>・<br>・<br>の<br>で<br>・<br>の<br>で<br>・<br>の<br>で<br>・<br>の<br>で<br>の<br>で<br>・<br>の<br>で<br>の<br>で | ■<br>ま一覧引<br>リック<br>(ut<br>1)<br>1)<br>1)<br>1)<br>1)<br>1)<br>1)<br>1)<br>1)<br>1)                                                                                                    |                | ā                                                                                                    |
| ダウンロード文書一覧表示         ゲイル(D) 編集(E) 表示(C)         ※「ファイル名称)量の(X)         ※「ファイル名称)量の(X)         ※「ファイル名称)量の(X)         ※「ファイル名称)量の(X)         ※「ファイル名称)量の(X)         ※「ファイル名称)量の(X)         ※「ファイル名称)量の(X)         ※「ファイル名称)量の(X)         ※「ファイル名称)量の(X)         ※「ファイル名称)」量の(X)         ※「ファイル名称)」目の(X)         ※「ファイル名称)」目の(X)         ※「ファイル名称)」目の(X)         ※「ファイル名称)」目の(X)         ※「スターンコード(X)         ※「スターンコード(X)         ※「スターンコード(X)         ※「スターンコード(X)         ※「スターンコード(X)         ※「スターンコード(X)         ※「スターンコード(X)                                                                                                    | <ul> <li>- 結果画面 - Microsoft Internet E<br/>か家に入り(④) ツール① ヘルプ(④)         </li> <li>※計書番号<br/>家件名称<br/>河川護岸工事(1)<br/>小丸方式名称<br/>小院第争入札方式<br/>一般競争入札方式<br/>一般競争入札方式<br/>一般競争入札方式<br/>一般競争入札方式<br/>一般競手入工事         </li> <li>一般意大工事         でのし、「ワールが会まれていま         </li> <li>アノル<br/>文書種別         へれじの書         </li> <li>ス札ご得         </li> <li>ス札じ得         </li> <li>ス札送得         </li> <li>ス札送得         </li> <li>ス札送得         </li> <li>ス札送得         </li> <li>現場展明書         </li> <li>取量総括表         </li> <li>5</li> <li>四面01         </li> <li>単語様式     </li> </ul>                                                                                                    | ま9。<br>xplorer<br>ウンロード文書一覧<br>(施工計画審査型)<br>れます。<br>パタイアログに表示されるファイル名が<br>す(高速の回線利用者向け)。<br>文書名称<br>文書名称<br>文書名称<br>人礼心<br>「記をし始<br>「記をし始<br>「記をした」<br>「記をした」<br>「読をした」<br>「記をした」<br>「記をした」<br>「記をした」<br>「」の<br>「」の<br>「」の<br>「」の<br>「」の<br>「」の<br>「」の<br>「」                                                                                                    | 表示<br>一覧に表示され<br>つアイル:<br>行へのリンク<br>5711999.kh<br>ファイル:<br>行へのリンク<br>5711999.kh<br>ファイル:<br>1.000<br>1.000                                                                                                    | ۲<br>۲<br>۲<br>۲<br>۲<br>۲<br>۲<br>۲<br>۲<br>۲<br>۲<br>۲<br>۲<br>۲<br>۲<br>۲<br>۲<br>۲<br>۲                                                                                                    | 2)「ダウン<br>ファイル<br>1.024                                       | レード文<br>名称をク<br>・<br>があります。詳し<br>・<br>・<br>ドB<br>・<br>・<br>ドB<br>・<br>・<br>・<br>・<br>・<br>・<br>・<br>・<br>の<br>ダウンロード<br>27・イルを保存します<br>・<br>発植<br>類<br>での                                                                  | ■<br>ま一覧引<br>リック<br>Sut<br>1058445711999                                                                                                    |                |                                                                                                    |
| ジンロード文書一覧表示<br>アイル(P) 編集(P) 表示(*)       ※「ファイル名称)電の<br>※お食いのブラウザの<br>塔作マーブラウザの<br>「大札説明書一式(*)       ・ノ人札説明書一式(*)       〇ダウンロード文:<br>一括ダウンロード(*)       1 入札心得       2 入札説明書一<br>(知用女ウンロード)       1 入札心得       2 入札説明書       1 入札心得       2 入札説明書       1 入札心得       2 私礼説明書       1 入札心得       2 記布目録       3 入札説明書       4 現場説明書       5 数量総括表       7 図面       8 申請様式                                                                                                    | - 結果画面 - Microsoft Internet E<br>∅ お家に入り(④) ツール① ヘルプ(⊕)<br>※計書番号<br>家件名称<br>河川護岸工事(1)<br>一般競争入札方式)<br>一般競争入札方式)<br>一般競争入札方式)<br>一般競争入札方式)<br>一般競争入し方式)<br>一般意大工事<br>事務所名称<br>○○川河川事務所<br>ジカイル<br>数1:まての配布ファイルが含まれていま<br>書一覧<br>フマイル<br>文書種別<br>入札ご得<br>武(-括) 入札ご得<br>配本目録<br>入札以明書<br>現場展明書<br>数量総括素<br>数量総括素<br>図面の1<br>単語様式                                                                                                    | ま9。<br>xplorer<br>ウンロード文書一覧<br>(施工計画審査型)<br>れます。<br>パダイアログに表示されるファイル名が<br>す(高速の回線利用者向け)。<br>文書名称<br>文書名称<br>文書名称<br>文書名称<br>文書名称<br>(施工計画審査型)<br>れます。<br>パグイログに表示されるファイル名が<br>す(高速の回線利用者向け)。                                                                                                    | →覧に表示され<br>つアイル:<br>行へのリンク<br>5711999.kh<br>ファイル:<br>行へのリンク<br>5711999.kh<br>ファイル:<br>行へのリンク<br>5711999.kh<br>リンク<br>5711999.kh<br>ロックリンク<br>5711999.kh<br>ロックリンク<br>571199.<br>57110<br>57110<br>57110<br>57110<br>57110<br>57110<br>57110<br>57110<br>57110<br>57110<br>57110<br>57110<br>57110<br>57110<br>57100<br>57110<br>57110<br>5710 | 2<br>日本<br>日本<br>日本<br>日本<br>日本<br>日本<br>日本<br>日本<br>日本<br>日本                                                                                                    | 2)「ダウン<br>ファイル<br>1.024                                       | レロード文<br>名称をク<br>があります。詳い<br>・ KB<br>レのダウンロード<br>ファイルを保存します<br>発信元                                                                                                    | ■<br>ま一覧引<br>リック<br>Stat<br>・<br>058445711999                                                                                                    |                | □<br>□<br>「<br>「<br>「<br>「<br>「<br>「<br>「<br>「<br>「<br>「<br>「<br>「<br>「                                          |
| ダウンロード文書一覧表示         ファイル(ア) 編集(2) 表示(1)         ※「ファイル名称」400         ※お食いのブラウザの、         *「大札説明書一式(一)         ・「大札説明書一式(一)         No         1         入札心得         2         八札心得         2         八札心得         1         入札心得         2         1         八札心得         2         八札辺明書一         1         入札辺明書         1         入札辺明書         1         2         記布目録         3         八札辺明書         5       数型総括表         7< 図面                                                                                                    | - 結果画面 - Microsoft Internet E<br>∅ お家に入り(④) ツール① ヘルプ(④)<br>※計書番号<br>窓計書番号<br>の58445711999<br>案件名称<br>河川護岸工事(1)<br>一般競争入札方式)<br>一般競争入札方式)<br>一般注木工事<br>事務所名称<br>○○川河川事務所<br>※注意していた、ファイルが含まれていま<br>書一覧<br>ファイル<br>文書種別<br>入札心得<br>武(-括)<br>八札心得<br>記:まての配布ファイルが含まれていま<br>書一覧<br>ファイル<br>文書種別<br>八札心得<br>記:本日縁<br>八札以明書<br>現場展明書<br>数量総括表<br>回面01<br>申請儀式                                                                                                    | ま9。<br>xplorer<br>ウンロード文書一覧<br>(施工計画審査型)<br>れます。<br>はダイアログに表示されるファイル名が<br>す(高速の回線利用者向け)。<br>文書名称 2<br>文書名称 2<br>文書名称 2<br>文書名称 4<br>1<br>文書名称 4<br>1<br>文書名称 5<br>1<br>1<br>1<br>1<br>1<br>1<br>1<br>1<br>1<br>1<br>1<br>1<br>1                                                                                                    | ★示 →覧に表示され ファイル:<br>(アノル:<br>(アイル:2)<br>(アイル:2)<br>(アイ)<br>(アイ)<br>(アイル:2)<br>(アイ)<br>(アイ)                                                                                                    | 2<br>本<br>本<br>名称<br>名称                                                                                                    | 2)「ダウン<br>ファイル<br>1.024                                       | レロード文<br>名称をク<br>があります。詳し<br>・KB<br>レのダウンロード<br>ファイルを保存します<br>発信元                                                                                                    | ■<br>ま一覧引<br>リック<br>Stat<br>* 058445711999                                                                                                    |                | □<br>□<br>〒⑤<br>□<br>キャンセル                                                                                       |
| ワンロード文書 - 覧表示         ワイル(P) 編集(P) 表示()         ※「ファイル名称)暑の()         ※「ファイル名称)暑の()         ※お使いのブラウザ()の<br>※お使いのブラウザ()の<br>操作(マニュアルを参照)         操作(マニュアルを参照)         ・「入札説明書 - 式()         〇ダウンロード文         -括ダウンロード文         1         入札心得         2         八札説明書 -<br>(個別ダウンロード)         1         1         入札心得         2         1         八札説明書         4         3         入札辺得書         5       数量総括表         7<図面                                                                                                    | - 結果画面 - Microsoft Internet E     ゆ お気に入り(4) ツール① ヘルブ(4)     ダ     なお(に入り(4) ツール① ヘルブ(4)     ダ     ながらい(4) ツール① ヘルブ(4)     ダ     ながらい(4) ツール① ヘルブ(4)     ダ     ながらい(4) ツール① ヘルブ(4)     ダ     ながらい(4) ツール① ヘルブ(4)     ダ     ながらい(4) ツール① ヘルブ(4)     マケ     マケ | ま9。<br>xplorer<br>ウンロード文書一覧<br>(施工計画審査型)<br>れます。<br>ダイアログに表示されるファイル名が<br>す(高速の回線利用者向け)。<br>文書名称<br>文書名称<br>文書名称<br>文書名称<br>文書名称<br>文書名称<br>(施工計画審査型)<br>れます。<br>メ祖心<br>「回転に関係<br>「回転に関係<br>「回転目目目目目目目目目目目目目目目目目目目目目目目目目目目目目目目目目目目目                                                                                                    | ★示 →覧に表示され ファイル:<br>うつてん:<br>うつてん:<br>うついつつつううう<br>うつてん:<br>うつてん:<br>うつてん:<br>うつてん:<br>うつてん:<br>うつでののつつつうう<br>うついつつつうう<br>うつてん:<br>うつてん:<br>うつでののつつつうう<br>うつてん:<br>うつてん:<br>うつてん:<br>うつてん:<br>うつてん:<br>うつてん:<br>うつてん:<br>うつてん:<br>うつてん:<br>うつてん:<br>うつてん:<br>うつてん:<br>うつてん:<br>うつてん:<br>うつてん:<br>うつてん:<br>うつてん:<br>うつてん:<br>うつてん:<br>うつてん:<br>うつてん:<br>うつてん:<br>うつつつつつつう<br>うつてん:<br>うつてん:<br>うつてん:<br>うつつつつつつつつつつつつつつつつつつつつつつつつつつつつつつつつつつつつ                                                                                                    | 2<br>年<br>名称<br>名称<br>                                                                                                    | 2)「ダウン<br>ファイル<br>1.024<br>「保                                 | レロード文<br>名称をク<br>かあります。詳し<br>・ KB<br>ワアイルを保存します<br>発信元<br>花石<br>りをクリ                                                                                                    | ■<br>ま一覧ま<br>リック<br>Sut<br>か?<br>1058445711999                                                                                                    |                | 「<br>「<br>存 <u>ら</u> 」<br>「<br>キャンセル                                                                             |
|                                                                                                    | - 結果画面 - Microsoft Internet E<br>∅ お塚に入り(④) ツール① ヘルプ(④)<br>② お塚に入り(④) ツール① ヘルプ(⊕)<br>② お塚に入り(④) ツール① ヘルプ(⊕)<br>② お塚に入り(④) ツール① ヘルプ(⊕)<br>③ お塚に入り(④) ツール① ヘルプ(⊕)<br>③ お塚に入り(④) ツール① ヘルプ(⊕)<br>「<br>※ (一名称) 一川該岸工事(1)<br>一般競争入札方式(一般)<br>一般競争入札方式(一般) 一般競争入札方式(一般)<br>「 一般注木工事<br>事務所名称 ○○川河川事務所<br>ひつを用下すると、ダウンロード防閉始されていま<br>書一覧<br>フマイル<br>文書種別<br>入札心得<br>入札心得<br>○人札心得<br>○人札郎明書<br>·致皇総括表<br>·致皇総括表                                                                                                    | ま9。<br>xplorer<br>ウンロード文書一覧<br>(施工計画審査型)<br>れます。<br>パタイアログに表示されるファイル名が<br>す(高速の回線利用者向け)。<br>文書名称<br>文書名称<br>文書名称<br>文書名称<br>文書名称<br>文書名称<br>文書名称<br>文書名称<br>文書名称<br>文書名の<br>本祖心<br>「回転上の何<br>「回したの何<br>」の<br>、<br>、<br>、<br>、<br>、<br>、<br>、<br>、<br>、<br>、<br>、<br>、<br>、                                                                                                    | 表示<br>- 覧に表示され<br>ファイル:<br>得へのリンク<br>5711999.kh<br>ファイル:<br>得へのリンク<br>5711999.kh<br>リーロック<br>1<br>はのいの<br>ロック<br>1<br>1<br>1<br>1<br>1<br>1<br>1<br>1<br>1<br>1<br>1<br>1<br>1                                                                                                    | 1ているファイ川<br>名称<br>名称                                                                                                    | 2)「ダウン<br>ファイル<br>1.024                                       | レロード文<br>名称をク<br>イ<br>イ<br>ト<br>ロード文<br>イ<br>ル<br>の<br>ダ<br>ウンロード<br>ファイルを保存します<br>発信元<br>発信元                                                                                                    | <ul> <li>マンク</li> <li>まー覧ま<br/>リック</li> <li>は</li> <li>か?</li> <li>058445711999</li> <li>・</li> <li>・</li> <li></li></ul>                                                                                           |                | □<br>□<br>〒⑤<br>○ キャンセル                                                                                          |
|                                                                                                    | - 結果画面 - Microsoft Internet E<br>Ø お気に入り(④) ツール① ヘルブ(④)<br>ダ<br>設計書番号<br>家件名称<br>河川護岸工事(1)<br>一般競争入礼方式、<br>一般競争入礼方式、<br>一般競争入礼方式、<br>一般主木工事<br>の〇川時川事務所<br>ひつを押下すると、ダウンロードが開始さ<br>調によっては、「ファイルが含まれていま<br>書一覧<br>ファイル<br>文書種別<br>入札心得<br>式(一括) 入札心得<br>式(一括) 入札心得<br>記書で日縁<br>八九心得<br>記書でした。<br>文書種別<br>し、私心で得<br>記書でした。<br>取場取明書<br>現場取明書<br>現場取明書<br>現場取明書<br>現場取明書<br>現場取明書<br>現場取明書<br>現場取明書<br>日本日縁<br>八札心得<br>二十日録<br>二十日録<br>二十日録<br>二十日録<br>二十日録<br>二十日録<br>二十日録<br>二十日録<br>二十日録<br>二十日録<br>二十日録<br>二十日録<br>二十日録<br>二十日録<br>二十日録<br>二十日録<br>二十日録<br>二十日録<br>二十日録<br>二十日録<br>二十日録<br>二十日録<br>二十日録<br>二十日録<br>二十日<br>二十日<br>二十日<br>二十日<br>二十日<br>二十日<br>二十日<br>二十日                                                                                                    | ま9。<br>xplorer<br>ウンロード文書一覧<br>(施工計画審査型)<br>れます。<br>がすくアログに表示されるファイル名が<br>す(高速の回線利用者向け)。<br>文書名称<br>文書名称<br>文<br>文書名称<br>文<br>文書名称<br>文<br>文書名<br>文<br>文<br>文<br>本<br>文<br>本<br>文<br>本<br>、<br>本<br>、<br>本<br>、<br>本<br>、<br>本<br>、<br>本<br>、<br>本<br>、<br>本<br>、<br>本<br>、<br>本<br>、<br>、<br>本<br>、<br>、<br>本<br>、<br>、<br>、<br>、<br>、<br>、<br>、<br>、<br>、<br>、<br>、<br>、<br>、                                                                                                    | 表示<br>- 覧に表示され<br>ファイル:<br>潜へのリンク<br>5711999.kh<br>ファイル:<br>潜へのリンク<br>5711999.kh<br>リーロー<br>1<br>1<br>1<br>1<br>1<br>1<br>1<br>1<br>1<br>1<br>1<br>1<br>1                                                                                                    |                                                                                                    | 2)「ダウン<br>ファイル<br>1.024                                       | レロード文<br>く名称をク<br>くれずのります。まし、<br>また日<br>いのダウンロード<br>ファイルを保存します<br>発信元<br>:存」をクリ                                                                                                    | <ul> <li>■</li> <li>■</li></ul>                                                                                                    |                | □<br>□<br>〒⑤<br>●<br>キャンセル                                                                                       |
| ワンロード文書一覧表示<br>アイル(P) 編集(P) 表示(P)       **「ファイル名称)書の()<br>**お使いのブラウザの()<br>**お使いのブラウザの()<br>**ホーム、マルスを<br>*「人札説明書一式(                                                                                                    | - 結果画面 - Microsoft Internet E           シ お気に入り④ ツール① ヘルブ④           ジ お気に入り④ ツール① ヘルブ④           ダ           設計書番号<br>家件名称<br>ブリ川護岸工事(1)<br>札方式名称<br>小般競争入札方式<br>一般競争入札方式<br>一般注意工事(1)<br>ペレカ式名称<br>小般競争入札方式<br>一般注意工事(1)<br>ペレカ式名称<br>小般競争入札方式<br>一般注意工事(1)<br>ペレカブス名称<br>の〇川同川事務所<br>アノク水下すると、ダウノロードが<br>認しよっては、ファイルのダウフロード<br>認しよっては、ファイルのダウフロード<br>認した。1は、ファイルのダウフロード<br>認した。1は、ファイルのダウフロード<br>認した。1は、マクイルのダウフロード<br>認した。1は、マクイルのダウスードが留話れていま<br>書一覧<br>ファイル<br>文書種別           マイル<br>文書種別         入札心得<br>記を有日縁<br>記を有日縁<br>記を有日縁<br>記を有日縁<br>記を目録<br>記を有日録           アイル<br>文書種別         入札心得<br>記を目録<br>記を有日録           「日本日録<br>記を有日録         ○人札送明書<br>現場説明書<br>現場説明書           「日本日録<br>記」「日本日録         ○人札送明書<br>現場説明書           「日本日録         ○人札送明書           「日本日録         ○人札送明書           「日本日録         ○日報日録           「日本日録         ○日報日録           「日本日録         ○日報目録           「日本日録         ○日報日録           「日本日録         ○日報           「日本日録         ○日報           「日本日録         ○日報           「日本日録         ○日報           「日本日報         ○日報           「日本日報         ○日報           「日本日報         ○日報           「日本日報         ○日報           「日本日報         ○日報           「日本日報         ○日報           「日本日報         ○日報           「日本日報         ○日報           「日本日                                                                                                    | ま9。<br>xplorer<br>ウンロード文書一覧<br>(施工計画審査型)<br>たます。<br>方子イアログに表示されるファイル名が<br>す(高速の回線利用者向け)。<br>文書名称<br>文書名称<br>文書名称<br>文書名称<br>文書名称<br>文書名称<br>文書名称<br>人礼心<br>「読工」<br>「読工」<br>「読工」<br>「読」」<br>「読」」<br>「」」<br>「                                                                                                    | 表示<br>一覧に表示され<br>つアイルン<br>澄へのリンク<br>5711999.12h<br>1002<br>11999.12h<br>1002<br>1002<br>100<br>100                                                                                                    | C (1) C (1) <pc (1)<="" p=""> <pc (1)<="" p=""> C (1) <pc (1)<="" p=""> <pc (1)<="" p=""> <pc (1)<="" p=""> <pc (1)<="" p=""> <pc (1)<="" p=""> <pc (1)<="" p=""> <pc (1)<="" p=""> <pc (1)<="" p=""> <pc (1)<="" p=""> <pc (1)<="" p=""> <pc< td=""><td>2)「ダウン<br/>ファイル<br/>1.024</td><td>レロード文<br/>名称をク<br/>るがあります。まし<br/>にのダウンロード<br/>ファイルを(保存します<br/>発信元<br/>発行」をクリ</td><td><ul> <li>■</li> <li>書一覧引<br/>リック</li> <li>Gt</li> <li>か?</li> <li>058445711999</li> <li>ック</li> </ul></td><td></td><td>百<br/>万<br/>(5)<br/>キャンセル</td></pc<></pc></pc> | 2)「ダウン<br>ファイル<br>1.024                                       | レロード文<br>名称をク<br>るがあります。まし<br>にのダウンロード<br>ファイルを(保存します<br>発信元<br>発行」をクリ                                                                                                    | <ul> <li>■</li> <li>書一覧引<br/>リック</li> <li>Gt</li> <li>か?</li> <li>058445711999</li> <li>ック</li> </ul>                                                                                                    |                | 百<br>万<br>(5)<br>キャンセル                                                                                           |
| ワンロード文書 覧表示<br>アイル(少) 編集(空) 表示(で)            *パファイル名称)書の()<br>×// ***************************                                                                                                    | - 結果画面 - Microsoft Internet E           ② お気に入り④) ツール① ヘルブ④           ダ           2           2           第気に入り④) ツール① ヘルブ④           ダ           第次に入り④) ツール① ヘルブ④           ダ           第次に入り④) ツール① ヘルブ④           ダ           第次に入り④) ツール① ヘルブ④           ダ           第次に入り④) ツール① ヘルブ⊕           ダ           第日           第日           小規算事 3           第日           ○〇川同川事務所           アングボーチする、シックロードが開始さ<br>第日によっては、ワッイルのダウンロード           第日           ○〇川同川事務所           アングボーチする           文書種別           入れじゅ           文書種別           入れじゅ           文書種別           入れじゅ           文書種別           入れじゅ           取用原明書           取用原明書           取用原明書           取用原明書           取用原明書           「大和説明書           「日           「日           文書種別           「小礼説明書           「小川県町           「小川県町           「小川県町           「小川県町           「小川県町                                                                                                    | ま9。<br>xplorer<br>ウンロード文書一覧<br>(施工計画審査型)<br>れます。<br>パタイアログに表示されるファイル名が<br>す(高速の回線利用者向け)。<br>文書名称<br>文書名称<br>文書名称<br>スまえ。<br>文書名称<br>人礼心<br>「話した何<br>「記した何<br>「記した何<br>」<br>なまれな<br>「話した何<br>」<br>、<br>第一覧<br>「記した何<br>」<br>、<br>新聞名<br>「記した何<br>」<br>、<br>、<br>、<br>、<br>、<br>、<br>、<br>、<br>、<br>、<br>、<br>、<br>、                                                                                                    | 表示<br>一覧に表示され<br>つアイル2<br>行へのリン2<br>5711999.kh<br>マアイル2<br>7711999.kh<br>マアイル2<br>7711999.kh<br>マアイル2<br>1<br>1<br>1<br>1<br>1<br>1<br>1<br>1<br>1<br>1<br>1<br>1<br>1                                                                                                    |                                                                                                    | 2)「ダウン<br>ファイル<br>1,024                                       | レロード文<br>名称をク<br>いあります。詳し<br>・KB<br>・<br>・KB<br>・<br>・<br>・<br>・<br>・<br>・<br>・<br>・<br>・<br>・<br>・<br>・<br>・<br>・                                                                                                    | <ul> <li>■</li> <li>書一覧引<br/>リック</li> <li>3は</li> <li>■</li> <li>■</li> <l< td=""><td></td><td></td></l<></ul>                                                                     |                |                                                                                                    |
|                                                                                                    | - 結果画画 - Microsoft Internet E ② お塚にえり(④) ツール① ヘルブ(④)  - 結果画画 - Microsoft Internet E ② お塚にえり(④) ツール① ヘルブ(④)  - ジーン - ジール① ヘルブ(④)  - ジーン - ジール① ヘルブ(④)  - ジーン - ジール① ヘルブ(④)  - ジーン - ジール① ヘルブ(④)  - ジーン - ジール - ジール① - ジール - ジール                                                                                                    | ま9。<br>xplorer<br>ウンロード文書一覧<br>(施工計画審査型)<br>れます。<br>パタイアログに表示されるファイル名が<br>す(高速の回線利用者向け)。<br>文書名称<br>文書名称<br>文<br>文書名称<br>文<br>文書名称<br>文<br>文書名<br>文<br>文<br>文<br>八<br>八<br>八<br>八<br>八<br>八<br>八<br>八<br>八<br>八<br>八<br>八<br>八                                                                                                    | 表示<br>一覧に表示され<br>つアイル:<br>行へのリンク<br>5711999.kh<br>プァイル:<br>行へのリンク<br>5711999.kh<br>マッイル:<br>行へのリンク<br>5711999.kh<br>マッイル:<br>行へのリンク<br>5711999.kh<br>マッイル:<br>で、<br>する<br>し<br>むこ<br>し<br>むこ<br>「<br>センタ・                                                                                                    |                                                                                                    | 2)「ダウン<br>ファイル<br>」<br>1.024<br>」<br>この<br>「保<br>でさい。<br>ホーム・ | レロード文<br>名称をク<br>・かあります。まし<br>・<br>・<br>ドB<br>レのダウンロード<br>ファイルを保存します<br>発信元<br>・<br>発信元<br>・<br>・<br>マイリンを保存します<br>・<br>発信元                                                                                                | <ul> <li>■</li> <li>書一覧調</li> <li>リック</li> <li>Stat</li> <li>■</li> <li>■</li> <l< td=""><td>表示」画面<br/>Uzh</td><td>□<br/>□<br/>□<br/>平⑤<br/>・<br/>キャンセル<br/>・<br/>・<br/>手出来ます。</td></l<></ul> | 表示」画面<br>Uzh   | □<br>□<br>□<br>平⑤<br>・<br>キャンセル<br>・<br>・<br>手出来ます。                                                              |